# ПАМЯТКА – ИНСТРУКЦИЯ ДЛЯ РОДИТЕЛЕЙ по работе в электронном дневнике АИС «NetSchool»

### Уважаемый(ая) \_\_\_\_\_

Руководство и коллектив школы МБОУ МО г.Нягань «СОШ № 6» предлагает Вам принять участие в освоении автоматизированной информационной системы «NetSchool».

Система предназначена для оперативного взаимного информирования учащихся, педагогов и родителей об учебно-воспитательном процессе, а также для опробования дистанционной формы выполнения некоторых учебных заданий.

Система разработана для пользователя, владеющего только начальными навыками работы в Интернет. Никаких программ на Ваш компьютер устанавливать не нужно, т.к. система представляет из себя **Web**-сайт. Система снабжена подробной справкой на русском языке.

#### Вход в систему

Шаг 1. Запустите браузер установленный на вашем компьютере (Internet Explorer, Opera, Mozila Fox).

Шаг 2. Перейдите на официальный сайт МБОУ МО г.Нягань «СОШ № 6». Для этого в адресной строке браузера введите: <u>http://net-school.cap.ru</u> и нажмите клавишу **ENTER**.

Шаг **3.** Нажать на ссылку «ЭЛЕКТРОННЫЙ ЖУРНАЛ МБОУ «СОШ № \_\_\_» **NetSchool,** расположенную на ГЛАВНОЙ странице.

Шаг 4. В открывшемся окне выберите ссылку «Вход в систему» (см. рисунок)

|                      | Что такое NetSchool?                                                                                                    |
|----------------------|----------------------------------------------------------------------------------------------------|
| Опродукте            | NetSchool – это комплексная информационная система для современной школы. Этот программный продукт поддерживает следующие типы пользователей:                                                                                                    |
| Что такое NetSchool? | Netschool                                                                                                    |
| Описание системы     | <ul> <li>Илассный руководитель/предодаватель;</li> <li>Илассный руководитель/предодаватель;</li> </ul>                                                                                                    |
| Поддержка            | • value in cristian contraction contractio |
| SMS Illicona         | • родитель;                                                                                                    |
| Sins Chora           | • секретарь;                                                                                                    |
|                      | • специалист по кадрам;                                                                                                    |
| Регистрация продукта | • медицинский работник;                                                                                                    |
| Вход в систему       | <ul> <li>психолог/социальный педагог;</li> </ul>                                                                                                    |
| Вход с учетной       | • администратор системы;                                                                                                    |
| записью Windows      | • технический персонал.                                                                                                    |
|                      | Каждый пользователь имеет индивидуальные имя и пароль для входа в NetSchool. Права доступа к разным частя                                                                                                    |
|                      | базы данных школы могут гибко настраиваться.                                                                                                    |
|                      | NetSchool не только решает учётные задачи администрации школы (автоматизацию одного рода деятельности)<br>Внедрение NetSchool обеспечивает:                                                                                                    |
|                      | <ul> <li>стимулирование новых отношений между всеми участниками учебно-воспитательного процесса;</li> </ul>                                                                                                    |
|                      | • открытость информационного пространства, что особенно важно для повышения инвестиционно                                                                                                    |
|                      | привлекательности образовательного учреждения в условиях нормативного финансирования;                                                                                                    |
|                      | <ul> <li>повышение качества образования: доказано, что доступ родителей к информации об учебно<br/>воспитательном процессе с помощью NetSchool улучшает услеваемость и посещаемость детей.</li> </ul>                                                                                                    |
|                      |                                                                                                    |

Шаг 5. Выбрать регион Чувашская Республика, выбрать Район, выбрать образовательное учреждение МБОУ СОШ № \_\_.

Шаг 6. Введите имя пользователя (Пользователь) которое вы получили у классного руководителя.

Шаг 7. Введите пароль \_\_\_\_\_

Шаг 8. Нажмите кнопку Продолжить.

Шаг 9. При первом входе в систему Вам будет предложено сменить пароль. Для смены пароля нужно придумать и ввести НОВЫЙ ПАРОЛЬ, в следующей графе ввести пароль еще раз и нажать кнопку СОХРАНИТЬ. Запомните его!!!

#### Работа в системе «NetSchool»

- Войдя в систему, пожалуйста, сразу сообщите, что Вам это удалось. Для этого нажмите кнопку «Почта» в правом верхнем углу экрана, затем кнопку «Создать сообщение». Справа от поля «Кому» нажмите кнопку «Адресная книга». В поле «группа» выберите «Учителя». В алфавитном списке выберите фамилию своего классного руководителя. Нажмите кнопку «Сохранить». Напишите короткое сообщение, например «К системе подключился» и нажмите кнопку «Отправить».
- 2) Теперь обследуйте, пожалуйста, все разделы сайта. Пользуйтесь встроенной помощью на каждой странице, в каждом окне. Вы должны обнаружить:
  - доску общих объявлений;
  - расписание занятий и мероприятий на день, неделю, месяц;
  - отчеты об успеваемости по различным предметам и сводный отчет;
  - дневник заданий вашего ребёнка, в том числе просроченных;
  - коллекцию ссылок в Интернет по образовательной тематике; раздел «Персональные настройки».
- Просим Вас в течение учебного года регулярно, 1-2 раза в неделю, заглядывать в «NetSchool» и обмениваться сообщениями с классным руководителем и, по необходимости, с педагогами и заместителями директора школы.
- 4) О технических проблемах работы с системой, предложениях по её усовершенствованию сообщайте, пожалуйста, по почте АИС «NetSchool» или по e-mail: juramihiv@mail.ru, рабочий телефон: (8352) 629082.

Мы надеемся, что использование АИС «NetSchool» будет способствовать развитию отношений между всеми участниками учебно-воспитательного процесса на более высоком уровне.

## С уважением, администратор СГО ЧУВАШИЯ.